## 6.2 V10/V9 本体の IP アドレス設定

Ethernet 機能を使用する場合、IP アドレスの設定が必要です。V10/V9 の IP アドレスは、画面データで設定する方法と、本体で設定する方法の2通りあります。

## 6.2.1 画面データによる設定

画面データで IP アドレスを設定します。

- 1. [システム設定] → [Ethernet 通信] → [自局アドレス] をクリックします。[IP アドレス設定] ダイアログが表示されます。
- 2. [IP 設定を行う] にチェックを入れて、各項目を設定します。

| LAN2            |       |      |    |     |       |     |    |   |
|-----------------|-------|------|----|-----|-------|-----|----|---|
| 🔽 IP設定を行う       |       |      |    |     |       |     |    |   |
| 📰 IPアドレスをネットワーク | テーブルた | ))ら道 | 択す | 3   |       | No. | 0  | × |
| IPアドレス 0 .      | 0.    | 0    |    | 0   |       |     |    |   |
| 📰 デフォルトゲートウェイ   |       | 0    |    | 0   |       | 0   |    | 0 |
| 🔲 サブネットマスク      |       | 0    |    | 0   |       | 0   |    | 0 |
| ポートNo.          | 10000 |      |    |     |       |     |    |   |
| 送信タイムアウト時間      | 15    |      | *  | sec |       |     |    |   |
| リトライ回数          | 3     |      |    |     |       |     |    |   |
| デバイスプロテクト       |       |      |    |     |       |     |    |   |
| □ 内部デバイス        |       |      |    | モリナ | ) — H | ・デバ | イス |   |
|                 |       |      |    |     |       |     |    |   |

| 項目                                | 内容                                                                                                    |
|-----------------------------------|----------------------------------------------------------------------------------------------------|
| IP アドレスをネットワークテーブルから選択<br>する      | V10/V9 の IP アドレスがネットワークテーブルに登録済みの場合有効です。ネットワー<br>クテーブル No. 0 ~ 255 から IP アドレスを選択します。                                                                                     |
| IP アドレス*                          | V10/V9の IP アドレスを設定します。                                                                                                    |
| デフォルトゲートウェイ*                      | デフォルトゲートウェイを設定します。                                                                                                    |
| サブネットマスク                          | サブネットマスクを設定します。<br>チェックなしの場合、自動的に IP アドレスの第 1 アドレスの値を判断した上で動作し<br>ます。<br>IP アドレスが「172.16.200.185」の場合は、「255.255.0.0」で動作<br>IP アドレスが「192.168.1.185」の場合は、「255.255.255.0」で動作 |
| ポート No.*                          | ポート No. 1024 ~ 65535 を設定します。8001 を除く                                                                                                    |
| 送信タイムアウト時間                        | マクロコマンド EREAD/EWRITE/SEND/MES や Ethernet DLL 関数を送信する際のタイムアウト時間を設定します。                                                                                                    |
| リトライ回数                            | 0 ~ 255 回<br>タイムアウト発生時のリトライ回数を設定します。                                                                                                    |
| デバイスプロテクト<br>内部デバイス<br>メモリカードデバイス | パソコンや、他局からの書込を禁止する場合にチェックします。                                                                                                    |

\* 各項目の詳細については、P6-6を参照してください。

- 3. [OK] をクリックします。
- 4. 画面データを本体に転送します。
- 5. 本体のローカル画面で IP アドレスを確認します。

## 6.2.2 本体「ローカル画面」による設定

本体の [ローカル画面] で IP アドレスを設定します。

1. 本体の [SYSTEM] ボタンを押して、画面上部に [システムメニュー] を表示します。

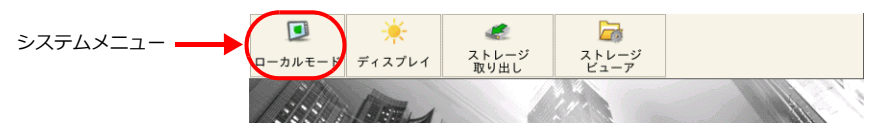

- 2. [システムメニュー]の [ローカルモード] を押します。本体の [システム画面] が表示されます。
- 3. 画面左に並んだ [LAN 設定] スイッチを押して、[IP 設定] 画面を表示します。 LAN2/WLAN 使用時は、各設定スイッチの [IP 設定] を表示します。

|          | LAN設定 2000-01-08 15:12:27                                                                                                    |
|----------|----------------------------------------------------------------------------------------------------|
| RUN      | IP設定 オプション                                                                                                    |
| システム情報   | IPアドレス 10.91.130.235 外部アクセス 10.000                                                                                                    |
| <b>@</b> | サブネットマスク 255.255.0                                                                                                    |
| 言語設定     | ゲートウェイ タイムアウト 15 *se                                                                                                    |
|          | MACアドレス 00:50:FF:02:9B:1A リトライ回数 3                                                                                                    |
| LAN設定    | ┌─ ネットワークテーブル ─────                                                                                                    |
|          | No 局名 IPアドレス サブネットマスク                                                                                                    |
| E-Mail設定 | 1 無線LANアクセスポイントV9 192.168.10.182 255.255.255.0                                                                                                    |
| <b>a</b> |                                                                                                    |
| SRAM設定   |                                                                                                    |
| 2        |                                                                                                    |
| ▲通信設定    | ② 画面データの     設定に戻す     ③ キャッシャン     ○ キャッシャン     ○ キャー     ○ キャッシャン     ○ キャッシャン     ○ キャッシャン     ○ キャッシャン     ○ キャッシャン     ○ キャッシャン     ○ キャッシャン     ○ キャッシャン     ○ キャッシャン     ○ キャッシャン     ○ キャッシャン     ○ キャー     ○ ● ● ● ● ● ● ● ● ● ● ● ● ● ● ● ● ● |

- 4. 各項目をタッチして、設定値を変更します。
  - [IP 設定]

|                  | LAN設定   |                   |      |              | 200            | 00-01-08 1  | 5:29:28 |
|------------------|---------|-------------------|------|--------------|----------------|-------------|---------|
| RUN              | IP設定 オ  | プション              |      |              |                |             |         |
| システム情報           | IPアドレス  | 10.91.130.        |      | - 外部7<br>サービ | マクセス —<br>スポート | 10000       |         |
| <b>愛</b><br>言語設定 | サブネットマン | 255. 255. 255. 0  |      | タイム          | דיר (          | 15          | *sec    |
| LAN設定            | MACアドレス | 00:50:FF:02:9B    | 1A   | リトラ          | イ回数(           | 3           |         |
|                  | No      | テーフル 局名           |      | IPア          | ドレス            | サブネ         | ットマスク   |
| E-Mail設定         | 1 無彩    | <b>≹LANアクセスポイ</b> | ントV9 | 192.168      | 3.10.182       | 2 255. 255. | 255.0   |
| ! "              | #\$     | % ~               | 7    | 8            | 9              | BS          | ×       |
|                  | ' (     | ) =               | 4    | 5            | 6              | DEL         |         |
| 合 +              | - *     | / ,               | 1    | 2            | 3              | <b>†</b>    |         |
|                  |         | L                 | 0    |              |                | - ] ↓       | -       |

| 項                          | ie de la companya de la companya de la companya de la companya de la companya de la companya de la companya de | 内容                                                                        |
|----------------------------|----------------------------------------------------------------------------------------------------|---------------------------------------------------------------------------|
| IP アドレス *1 *2              |                                                                                                    | V10/V9の IP アドレスを設定します。                                                    |
| サブネットマスク*1                 | 2                                                                                                    | サブネットマスクを設定します。                                                           |
| ゲートウェイ <sup>*1 *2 *3</sup> |                                                                                                    | ゲートウェイを設定します。E-Mail 送信する場合は、必ず設定します。                                      |
| 外部アクセス サービスポート.*1          |                                                                                                    | ポート No. 1024 ~ 65535 を設定します。8001 を除く                                      |
|                            | タイムアウト                                                                                                    | マクロコマンド EREAD/EWRITE/SEND/MES や Ethernet DLL 関数を送信する際のタイ<br>ムアウト時間を設定します。 |
|                            | リトライ回数                                                                                                    | 0 ~ 255 回<br>タイムアウト発生時のリトライ回数を設定します。                                      |

\*1 各項目の詳細については、P6-6を参照してください。

- \*2 [オプション] で [自動 (DHCP)] を選択時は変更できません。
- \*3 ゲートウェイは、[LAN 設定] / [LAN2 設定] / [WLAN 設定] / [LAN ユニット設定] のいずれか1つのみ設定してください。2つ以上ゲートウェイを設定していると、正常に動作しません。

- [オプション]

| RUN IP設定                                                                                                    | テーブル オプション  |  |
|----------------------------------------------------------------------------------------------------|-------------|--|
| <ul> <li>● 注意</li> <li>システム情報</li> <li>● 注意設定</li> <li>● 注意設定</li> <li>● DNS設定</li> <li>● DNS設定</li> <li>● DNS設定</li> <li>● DNS設定</li> <li>● DNS設定</li> <li>● DNS設定</li> </ul> | レス設定方法<br>り |  |

| 項目          | 内容                                                                                                    |
|-------------|----------------------------------------------------------------------------------------------------|
| 速度          | 通信速度を設定します。<br>Auto:Auto-Negotiation<br>10Base:10Base-T 固定                                                       |
| IP アドレス設定方法 | IP アドレス・サブネットマスク・ゲートウェイ・DNS の設定方法を設定します。<br>手動: [IP 設定] で設定<br>自動(DHCP): DHCP サーバからインターネット接続に必要な情報を自動取得          |
| DNS 設定      | DNS を設定します。<br>[E-Mail 設定] で[送信メールサーバ(SMTP)]を選択した場合は、必ず DNS1 を設定します。<br>IP アドレスを「自動(DHCP)」で設定した場合、DNS も自動設定されます。 |

5. 画面右下の [適用] スイッチを押して終了します。変更完了すると [適用] スイッチが非表示になります。

|          | LAN設定                       | 2000-01-08 15:14:13                      |                          |
|----------|-----------------------------|------------------------------------------|--------------------------|
| RUN      | IP設定 オプション                  |                                          |                          |
| システム情報   | IPアドレス 10.91.130.231        | 外部アクセス           サービスボート           10000 |                          |
| 2        | サブネットマスク 255.255.255.0      |                                          |                          |
| 言語設定     | ゲートウェイ                      | 914701 15 *sec                           |                          |
|          | MACアドレス 00:50:FF:02:9B:1A   | リトライ回数 3                                 |                          |
| LAN設定    | ~ ネットワークテーブル                |                                          |                          |
|          | No 局名                       | IPアドレス サブネットマスク                          | アドレス サブネットマスク            |
| E-Mail設定 | 1 無線LANアクセスポイントV            | 9 192.168.10.182 255.255.255.0           | 168.10.182 255.255.255.0 |
| <b>a</b> |                             |                                          |                          |
| SRAM設定   |                             |                                          |                          |
| 2        |                             | Þ                                        |                          |
| 通信設定     | ● 画面デニタの                    | <ul> <li>キャンセル</li> <li>適用</li> </ul>    | ⊗ キャンセル                  |
| No. 100  | <ul> <li>※ 設定に戻す</li> </ul> |                                          |                          |

6. ローカル画面の [システム情報] → [Ethernet 情報] で IP アドレスを確認します。

| $\square$                                                                                                    | システム情報                                                                                                    | 2000-01-08 15:26:19                                                                                              |
|----------------------------------------------------------------------------------------------------|----------------------------------------------------------------------------------------------------|----------------------------------------------------------------------------------------------------|
| RUN                                                                                                    | 本体情報 画面データ情報                                                                                                    | ドライバ情報 ハードウェア情報                                                                                                  |
| <ul> <li>◆ステム情報</li> <li>◆</li> <li>◆</li> <li></li></ul> | 機種情報<br>型式 : V9080iCD<br>プログラムVer : V0.129<br>0SVer : V0.30<br>フォント情報<br>フォント : Jpn. Gothic TT<br>フォントVer : V1.000 | Ethernet情報<br>IPアドレス : 10.91.130.231<br>サービスポート : 10000<br>伝送速度 : Auto<br>エディタ転送ポート(シリアル)<br>設定ポート : MJ1         |
| E-Mail設定<br>SRAM設定                                                                                                    | メモリ情報<br>メモリ使用状況<br>11482/65536KB                                                                                  | <ul> <li>□ 画面データ : 4926KB</li> <li>□ フォント : 6090KB</li> <li>□ 通信ドライバ : 466KB</li> <li>□ 拡張ブログラム : 0KB</li> </ul> |
| Z                                                                                                    | 17 %                                                                                                    | □ 空き : 54054KB                                                                                                   |
| 通信設定                                                                                                    |                                                                                                    |                                                                                                    |

## 画面データの設定に戻す

[LAN 設定] 画面下に [画面データの設定に戻す] スイッチがあります。

このスイッチを押すと、[ローカル画面]で設定した IP アドレス他は無効になり、画面データで設定した値に戻ります。

|          | LAN設定               |                     | 2000-01-08 15:14:            | 13   |
|----------|---------------------|---------------------|------------------------------|------|
| RUN      | IP設定                | オプション               |                              |      |
|          | IPアドレス              | 10.91.130.231       | 外部アクセス                       |      |
| システム情報   |                     |                     | サービスポート 10000                |      |
| <b>@</b> | サブネット               | 255.255.255.0       |                              |      |
| 言語設定     | ゲートウェ               | 1                   | タイムアウト 15                    | ≮sec |
|          | MACアドレス             | z 00:50:FF:02:9B:1A | リトライ回数 3                     |      |
| LAN設定    | ~ ネットワ-             | -クテーブル              |                              |      |
|          | No                  | 局名                  | IPアドレス サブネットマン               | スク   |
| E-Mail設定 | 1 弁                 | 無線LANアクセスポイントV9     | 192.168.10.182 255.255.255.0 | 0    |
| <b>A</b> |                     |                     |                              |      |
| SRAM設定   |                     |                     |                              |      |
| 22       |                     |                     |                              | Þ    |
| 通信設定     | <ul> <li></li></ul> | ータの<br>戻す           | 😒 キャンセル 🔘 適用                 | ŧ    |